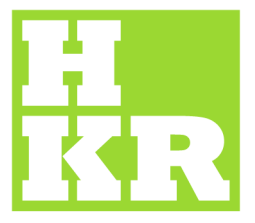

## eduroam för Windows XP

Kristianstad University SE-291 88 Kristianstad +46 44 20 30 00

## www.hkr.se

- 1. Gå till "Start" ->" Inställningar" -> "Nätverksanslutningar".
- 2. Högerklicka på ikonen "Trådlös nätverksanslutning", välj "Egenskaper".

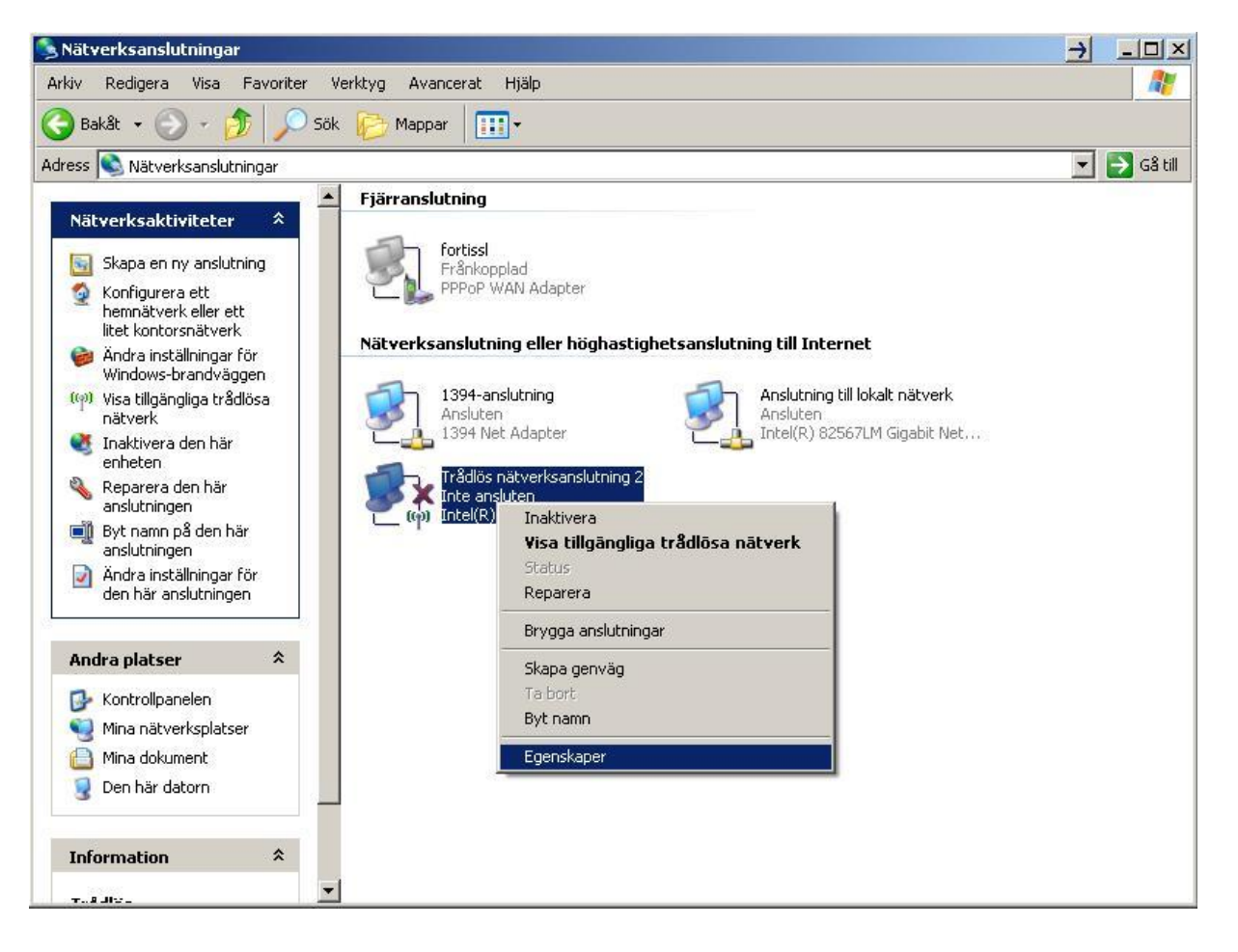

- 3. Välj fliken "Trådlösa nätverk" och sedan "Lägg till".
- Fyll i "SSID" = eduroam och "Nätverksautentisering" till WPA2.
  "Datakryptering" skall stå på AES.
  Markera även "Anslut även om nätverket inte sänder"

| Konfigurera trádlöst nátverki                                                                               | N <u>ä</u> tverksnamn (SSID): eduroam   |                        |
|----------------------------------------------------------------------------------------------------|-----------------------------------------|------------------------|
| jilgängliga nätverk:                                                                                        | Anslut även om nätverket inte s         | inder:                 |
| (licka på knappen nedan om du vill ansluta till, koppla från eller<br>reta mer om trådlösa pätverk pära dig | Nyckel för trådlöst nätverk             |                        |
| Se trådlösa nätverk                                                                                         | Det här nätverket kräver en nyckel f    | ör följande:           |
|                                                                                                    | Nätverksa <u>u</u> tentisering:         | PA2                    |
| Jngkade natverk:<br>Anslut automatiskt till tillgängliga nätverk i följande ordning:                        | Datakryptering:                         | S 🔽                    |
| Flytta <u>upp</u>                                                                                           | Nátverksnyckel:                         |                        |
| Flytta.neg                                                                                                  | Bekräfta nätverksnyckel:                |                        |
| Ling till Ta bort Freeksper                                                                                 | Nyckelinde <u>x</u> (avancerat):        |                        |
| ze mer om att konfigurera en trådlös                                                                        | 🗖 Ny <u>c</u> keln delas ut automatiskt |                        |
| ätverksanslutning.                                                                                          | Dotto il ottor til datornätuark i       | rådläss åtkomstolstoor |
|                                                                                                    | används inte                            | rauiusa arkumsipiaiser |

 Under fliken "Autentisering" väljer du "EAP type" = Protected EAP (PEAP) och sedan "Egenskaper".

Här väljer du UTN-USERFirst-Hardware och AddTrust External CA Root i scroll-menyn.

- Klicka på "Konfigurera" och <u>avmarkera</u> "Använd samma användarnamn, lösenord och eventuellt domän som i Windows" om du inte är inloggad med ditt ad-konto.
- 7. Klicka på "OK" i de 4 fönster som är öppna.

| WLAN-egenskaper                                                                                      | ? X         Egenskaper för skyddad EAP         ? X                                                                                                    |
|----------------------------------------------------------------------------------------------------|----------------------------------------------------------------------------------------------------|
| Association Autentisering Anslutning                                                                 | När en anslutning upprättas:                                                                                                    |
| Välj detta alternativ för autentiserad nätverksåtkomst för trådio<br>Ethemet-nätverk.                | lösa ☐ Anslut till följande servrar:                                                                                                    |
| Aktivera IEEE 802.1x-autentisering för det här nätverket      EAP-typ:     Protected EAP (PEAP)      | Betrodda rotcertifikatutfärdare:                                                                                                    |
| Egensk                                                                                               | aper       UTN-USERFirst-Hardware         UTN-USERFirst-Network Applications         UTN-USERFirst-Object                                                                                                    |
| <ul> <li>Agternisera som gäst när information om användaren eller<br/>inte är tillgänglig</li> </ul> | Image: Second second second |
| Egenskaper för EAP MSCHAPv2                                                                          | Exit         betrodda certifikatutfärdare.                                                                                                    |
| När jag ansluter:<br>☐ Använd samma användarnamn, lösenord och<br>eventuellt domän som i Windows.    | Yälj autentiseringsmetod:       Skyddat lösenord (EAP-M5CHAP v2)       ✓       Konfigurera         N       ✓       Aktivera snabb återanslutning       ✓         Aktivera karantänskontroller       ✓       Aktivera karantänskontroller                                                                                                    |
| OK Avbryt                                                                                            | Koppla ifrån om servern inte erbjuder TLV     OK    Avbryt                                                                                                    |

 Längst ner till höger vid ikonen för det trådlösa nätverket, dyker det efter ett tag upp en gul ruta med rubriken "Trådlös Nätverksanslutning". Klicka på den så dyker det upp en loginruta.

"Användarnamn" är din e-postadress (xxx.xxxx@hkr.se eller xxx.xxxx@stud.hkr.se). "Lösenord" är ditt vanliga lösenord.

Klicka sedan på "OK".

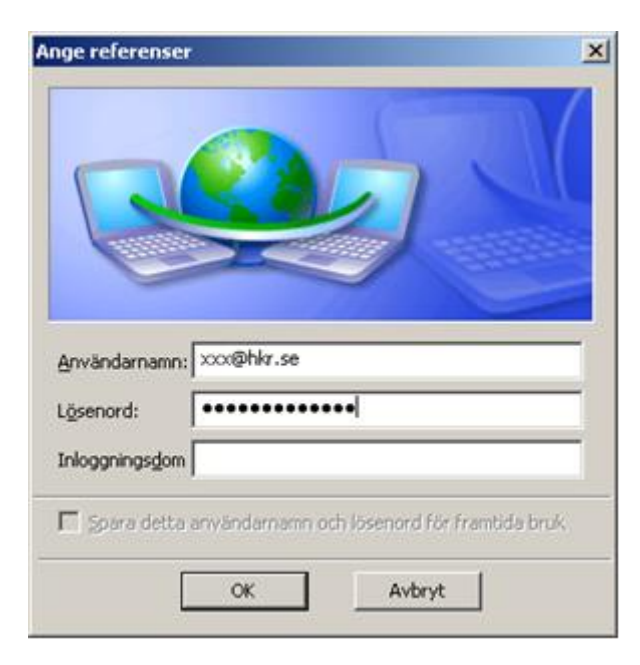